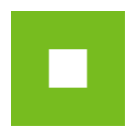

# JOSEPHINE – skrátený návod <sub>Účastník</sub>

Skrátený návod vás rýchlo a jednoducho prevedie procesom registrácie, prihlásením, posielaním správ a predkladaním ponúk v systéme na elektronizáciu zadávania verejných zákaziek JOSEPHINE. Pre lepší prehľad tu nájdete tiež opis základných obrazoviek systému. Ak budete potrebovať niektoré z informácií spresniť, máte vždy možnosť kontaktovať našu linku podpory Houston PROEBIZ.

### Vstupná obrazovka JOSEPHINE

Po zadaní internetovej adresy portálu JOSEPHINE sa každému návštevníkovi portálu zobrazí úvodná obrazovka s možnosťou zobraziť zoznam vyhlásených verejných obstarávaní a dynamických nákupných systémov.

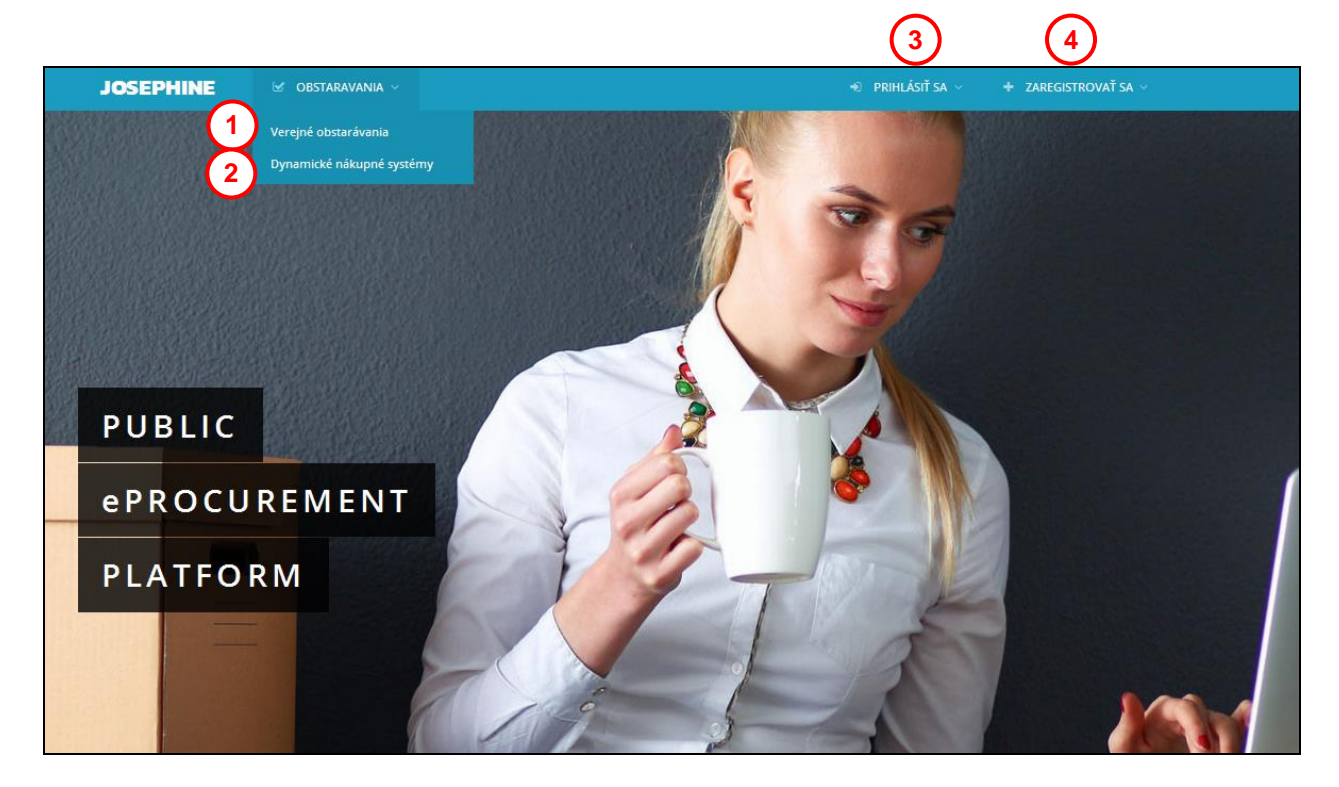

- 01. Zoznam vyhlásených verejných obstarávaní.
- 02. Zoznam vyhlásených DNS.
- **03.** Prihlásenie do systému.
- 04. Registrácia do systému.

V ďalšej časti úvodnej obrazovky nájdete prehľady aktuálnych verejných obstarávaní a dynamických nákupných systémov.

| Najnovš        | ie verejné obsta                         | arávania a dynamické r          | nákupné sy:    | stémy                     |                             |
|----------------|------------------------------------------|---------------------------------|----------------|---------------------------|-----------------------------|
| Verejné ol     | bstarávania 🚺                            |                                 | Dynamické i    | nákupné systémy 2         |                             |
| Číslo spisu VO | Názov predmetu zákazky                   | Obstarávateľ                    | Číslo spisu VO | Názov predmetu zákazky    | Obstarávateľ                |
| 0025/2016      | Nákup mineralnej vody                    | NAR marketing s.r.o.            | 007/2016       | Nákup osobných aut        | NAR marketing s.r.o.        |
| 003/2016       | Nákup mobilných telefónov                | NAR marketing s.r.o.            | 075/2016       | Nákup mobilných telefónov | NAR marketing s.r.o.        |
| 003/2016       | Reklamné služby - časti                  | NAR marketing s.r.o.            | 009/2016       | Nákup nábytku DNS         | NAR marketing s.r.o.        |
| 009/2016       | Kancelárske potreby - papier<br>a tonery | NAR marketing s.r.o.            |                | 4 Ďalšie                  | dynamické nákupné systémy 🗲 |
|                |                                          | 3 Ďalšie verejné Obstarávania 🗲 |                |                           |                             |

- 01. Zoznam naposledy vyhlásených verejných obstarávaní.
- **02.** Zoznam naposledy vyhlásených DNS.
- 03. Zoznam všetkých vyhlásených verejných obstarávaní.
- 04. Zoznam všetkých vyhlásených DNS.

Aj bez prihlásenia účastníka je možné sledovať prehľad a detaily verejných obstarávaní vyhlásených na portáli JOSEPHINE. Vyberte si obstarávanie, u ktorého chcete poznať detailnejšie informácie a kliknite naň.

|   | Verejné           | obstarávania                                        |                            |                                        |                                 |   |
|---|-------------------|-----------------------------------------------------|----------------------------|----------------------------------------|---------------------------------|---|
|   | Vyhľadávanie      | Obstarávateľ                                        |                            |                                        | ▼ Filtrovať                     |   |
|   | Číslo spisu<br>VO | Názov predmetu zákazky                              | Obstarávateľ               | Predpokladaná hodnota bez<br>DPH       | Lehota na predkladanie<br>ponúk |   |
|   | 075/2016          | Nákup nábytku<br>32250000-0                         | NAR marketing s.r.o.<br>SK | Stav<br>100 000,00 EUR<br>Prebiehajúca | 19.12.2016 00:00                | ۲ |
| 5 | 0025/2016         | Nákup mineralnej vody<br>32250000-0                 | NAR marketing s.r.o.<br>SK | 1 500 000,00 EUR<br>Prebiehajúca       | 14.12.2016 10:37                | ۲ |
|   | 333/2016          | Reklamné služby - časti<br>32250000-0               | NAR marketing s.r.o.<br>SK | 100 000,00 EUR<br>Prebiehajúca         | 19.12.2016 00:00                | ۲ |
|   | 003/2016          | Nákup mobilných telefónov<br>32250000-0             | NAR marketing s.r.o.<br>SK | 5 000,00 EUR<br>Prebiehajúca           | 19.12.2016 09:09                | ۲ |
|   | 009/2016          | Kancelárske potreby - papier a tonery<br>32250000-0 | NAR marketing s.r.o.<br>SK | 5 000,00 EUR<br>Prebiehajúca           | 12.12.2016 09:52                | ۲ |

- 01. Možnosť fulltextového vyhľadávania v Čísle spisu VO a Názve predmetu zákazky.
- **02.** Možnosť vyhľadávať podľa obstarávateľa/verejného obstarávateľa.
- 03. Možnosť vyhľadávať podľa CPV kódu.
- 04. Možnosť vyhľadávať podľa NUTS.
- 05. Zoznam zverejnených verejných obstarávaní.

| Po kliknutí na dané obstarávanie sa vár | otvoria detailnejšie | informácie - prehľad |
|-----------------------------------------|----------------------|----------------------|
|-----------------------------------------|----------------------|----------------------|

|   | Prehľad Komunikáci                                                                                                    | ia Ponuky                                                                                                    |                                |                                                   |                                                                                                    |   |
|---|----------------------------------------------------------------------------------------------------|----------------------------------------------------------------------------------------------------|--------------------------------|---------------------------------------------------|----------------------------------------------------------------------------------------------------|---|
|   | Informácie                                                                                                    |                                                                                                    |                                | Verejný obstaráv                                  | vateľ                                                                                                    |   |
|   | Názov predmetu zákazky:<br>Číslo spisu VO:<br>Číslo z vestníka VO:<br>Číslo z vestníka EU:<br>Dátum uverejnenia:<br>Druh postupu:<br>Typ obstarávania: | Kancelárske potreby - papier a tonery<br>007/2017<br>0037/2017 - 1.2.2017<br>11.01.2017 00:00<br>Podlimitné zákazky<br>Podlimitné zákazky bez využitia elektroni | ckého trhoviska                | Názov spoločnosti:<br>Adresa:<br>Procesný garant: | NAR marketing s.r.o.<br>Masarykovo náměstí 33<br>Ostrava - Moravská Ostrava<br>702 00, Česká republika<br>Petr Donath<br>petr.donath@proebiz.com<br>+420 918631205 | 4 |
|   | Druh obstarávania:<br>Výsledok verejného obs<br>Predpokladaná hodnot<br>Hlavný CPV:<br>Elektronická aukcia:<br>NUTS:                                   | Tovar<br>Uzavretie jednorázovej zmluvy<br>€120,000.00<br>30192000-1 - Kancelárske potreby<br>Nie<br>SK - Slovenská republika                                     | No.                            |                                                   |                                                                                                    |   |
| Ð | Poznámka:<br>Lehoty<br>Lehota na predkladanie por<br>16.01.2017 00:00                                                                                  | núk:                                                                                                    | ан <b>у</b>                    |                                                   |                                                                                                    |   |
|   | Dokumenty<br>Názov dokumentu<br>Sutazne podklady.pdf                                                                                                   |                                                                                                    | <b>Typ</b><br>Súťažné podklady | Veľkosť<br>190.74 KB                              | Nahrané<br>11.01.2017 16:46                                                                                                    | ¥ |
| ソ | Technická dokumentácia                                                                                                    | a.doc                                                                                                    | Súťažné podklady               | 25.5 KB                                           | 11.01.2017 16:49                                                                                                    | * |

- **01.** Informácie o zákazke.
- **02.** Základné lehoty k zákazke.
- **03.** Dokumenty k zákazke k stiahnutiu. Dokumenty je možné stiahnuť aj bez prihlásenia účastníka.
- **04.** Informácie o verejnom obstarávateľovi/ obstarávateľovi.

Poznámka: Po registrácii a prihlásení môže každý účastník so zákazkou ďalej pracovať (napr. komunikovať s obstarávateľom/ verejným obstarávateľom a vkladať svoje ponuky).

# Registrácia účastníka

Pokiaľ ešte nemáte svoje prístupové údaje, získate ich pomocou registrácie. Až po prihlásení do systému pomocou svojich prístupových údajov môžete v zákazkách zadávať svoje ponuky, poprípade komunikovať s verejným obstarávateľom / obstarávateľom. V registračnom formulári vyplníte údaje spoločnosti, ktorú zastupujete a súčasne vyplníte údaje za svoju osobu, ktorými sa budete do systému JOSEPHINE prihlasovať. Registrácia je viazaná na položku IČO, preto tento údaj už nebude možné neskôr upraviť.

| Názov spoločnosti                                                              |                                                          |                 |                         |                                |           |
|--------------------------------------------------------------------------------|----------------------------------------------------------|-----------------|-------------------------|--------------------------------|-----------|
|                                                                                |                                                          |                 |                         | Právna forma                   |           |
| Ernest Hemingway                                                               |                                                          |                 |                         | Spoločnosť s ručením ob        | omedzeným |
| IČO                                                                            |                                                          | Registračné čís | IO DPH                  |                                |           |
| 36598214                                                                       |                                                          | SK126398721     | 1                       |                                |           |
| Web                                                                            |                                                          |                 |                         | IBAN                           |           |
| https://www.heming                                                             | waysk.sk/                                                |                 |                         |                                |           |
| Ulica                                                                          |                                                          |                 |                         |                                | Č.p.      |
| Ostravská                                                                      |                                                          |                 |                         |                                | 33        |
| Mesto                                                                          |                                                          |                 |                         | PSČ                            |           |
| Bratislava                                                                     |                                                          |                 |                         | 81902                          |           |
| Môžem konať za s                                                               | poločnosť, ktorú registrujem                             |                 |                         |                                |           |
| Užívateľ                                                                       |                                                          |                 |                         |                                |           |
| Užívateľ                                                                       | Krstné meno                                              |                 | Priezvisko              |                                |           |
| Užívateľ<br>Titul                                                              | Krstné meno<br>Ján                                       |                 | Priezvisko<br>Hemingway |                                |           |
| Užívateľ<br>Titul<br>Predvoľba                                                 | Krstné meno<br>Ján<br>Telefón                            |                 | Priezvisko<br>Hemingway | Jazyk prostredia               |           |
| Užívateľ<br>Titul<br>Predvoľba<br>+421                                         | Krstné meno<br>Ján<br>Telefón<br>~ 918036214             |                 | Priezvisko<br>Hemingway | Jazyk prostredia               |           |
| Užívateľ<br>Titul<br>Predvoľba<br>+421<br>E-mail                               | Krstné meno<br>Ján<br>Telefón<br>• 918036214             |                 | Priezvisko<br>Hemingway | Jazyk prostredia<br>slovenčina |           |
| Užívateľ<br>Titul<br>Predvoľba<br>+421<br>E-mail<br>jan.hemingway@pro          | Krstné meno<br>Ján<br>Telefón<br>* 918036214<br>zbiz.com |                 | Priezvisko<br>Hemingway | Jazyk prostredia<br>slovenčina |           |
| Užívateľ<br>Titul<br>Predvoľba<br>+421<br>E-mail<br>jan.hemingway@pro<br>Heslo | Krstné meno<br>Ján<br>Telefón<br>v 918036214             | Heslo pre kont  | Priezvisko<br>Hemingway | Jazyk prostredia<br>slovenčina |           |

- **01.** Vyplnenie údajov o účastníkovi.
- **02.** Registrácia účastníka je podmienená súhlasom s obchodnými podmienkami. Kliknutím na slová "obchodné podmienky" si tieto podmienky môžete zobraziť.
- **03.** Registrácia účastníka je podmienená potvrdením informácie, že môže jednať za spoločnosť, ktorú registruje.
- 04. Vyplnenie údajov o používateľovi účastníka.

Poznámka: Osoba, ktorá je vyplnená v registračnom formulári automaticky získava administrátorské práva pre danú spoločnosť. Táto osoba môže potom za účastníka pridávať a administrovať ďalších užívateľov systému.

# Autorizácia účastníka

Autorizácia je proces overovania oprávnenosti zaregistrovanej spoločnosti predkladať ponuky v systéme JOSEPHINE. Pokiaľ zaregistrovaná spoločnosť neprejde úspešne procesom autorizácie, nemá možnosť predkladať svoje ponuky v podlimitných a nadlimitných druhoch postupu. Neautorizovaná spoločnosť môže vkladať svoje ponuky iba v postupe - Zákazky s nízkymi hodnotami.

Autorizácia spoločnosti je možná dvoma spôsobmi:

1. V systému JOSEPHINE registráciou a prihlásením pomocou občianskeho preukazu s elektronickým čipom a bezpečnostným osobnostným kódom (eID). V systéme je automaticky autorizovaná spoločnosť, ktorú pomocou eID registruje štatutár danej spoločnosti. Pre tento variant musíte mať eID aktivované, v počítači nainštalovanú aplikáciu eID klient a pripojenú čítačku kariet. Detaily nájdete na https://www.slovensko.sk/sk/faq/faq-eid/.

2. Alebo počkaním na autorizačný kód, ktorý bude poslaný na adresu sídla firmy uchádzača v listovej podobe formou doporučenej pošty v prípade, kedy spoločnosť pomocou eID registruje osoba, ktorá nie je štatutárom tejto spoločnosti alebo je registrácia do systému realizovaná pomocou hesla. Lehota na tento úkon sú 3 pracovné dni a je potreba s touto dobou počítať pri vkladaní ponuky.

Pokiaľ už máte k dispozícii autorizační kód, vložíte ho do systému v záložke ADMINISTRÁCIA – OVERENIE.

| ☑ MOJE OBSTARÁVANIA | ≆ administrácia ∨ |  |
|---------------------|-------------------|--|
|                     | Pozvánky          |  |
|                     | Profil dodávateľa |  |
|                     | Užívatelia        |  |
| CPV                 | Overenie          |  |
|                     |                   |  |

Autorizační kód je už predvyplnený a postačuje iba doplniť posledných päť znakov.

| Overenie                                      |  |
|-----------------------------------------------|--|
| Overovací kód                                 |  |
| SOlt9sXIkZGOQ28AI2i4LftTzjFyhAlBqGdToiKpW6T3y |  |

# Prihlásenie do systému

Pre registráciu do systému už poznáte svoje prístupové údaje, môžete sa prihlásiť.

|                | Prihlásenie    |                 |
|----------------|----------------|-----------------|
|                | E-mail         |                 |
| $\binom{1}{2}$ | Heslo          |                 |
| $\int$         | ✓ PRIHLÁSIŤ SA | Zabudnuté hesio |

- **01.** Mailová adresa je vaše prihlasovacie meno.
- 02. Vložte heslo.
- 03. Stlačte tlačidlo prihlásiť sa.
- 04. V prípade zabudnutého hesla, môžete využiť aplikáciu na obnovu hesla.

Po prihlásení do systému JOSEPHINE vyberte zo zoznamu v záložke VEREJNÉ OBSTARÁVANIA zákazku s ktorou budete ďalej pracovať. Pre zobrazení detailu kliknite na zákazku.

Pokiaľ ste ešte nepodali v zákazke ponuku, o alebo ste ešte pomocou systému s verejným obstarávateľom / obstarávateľom nekomunikovali a prajete si, aby ste boli k zákazke pripojený a systém vás informoval pomocou e-mailovej notifikácie o novo doručených verejných správach, stlačte tlačidlo **Zaujíma ma to.** 

| ≆ administrácia ∨ |                    | 🖡 JAN HEMINGWAY 🗸 |
|-------------------|--------------------|-------------------|
|                   | STAV: PREBIEHAJÚCA | 😨 ZAUJÍMA MA TO   |

#### Komunikácia

V systéme JOSEPHINE máte možnosť komunikovať s verejným obstarávateľom / obstarávateľom, môžete odosielať a prijímať správy a taktiež prikladať k správam svoje dokumenty. Po kliknutí na záložku **KOMUNIKÁCIA** uvidíte zoznam všetkých prijatých aj odoslaných správ.

| Pre    | hľad Komuniká    | cia Ponuky      |                   |                         |                         |            |     |
|--------|------------------|-----------------|-------------------|-------------------------|-------------------------|------------|-----|
| Kon    | nunikácia        |                 |                   |                         |                         | + Nová spr | áva |
| Vyhľao | dávanie          |                 |                   | Тур                     | *                       | ▼ Filtrova | ť   |
| ID     | Odoslané         | Predmet         | Тур               | Od                      | Komu                    |            |     |
| 9      | 03.11.2016 15:43 | RE: RE: Žiadosť | Žiadosť o nápravu | Ernest Hemingway s.r.o. | NAR marketing s.r.o.    | ® 0        | ۲   |
| 8      | 03.11.2016 15:08 | RE: Žiadosť     | Žiadosť o nápravu | NAR marketing s.r.o.    | Ernest Hemingway s.r.o. | <b>%</b> 1 | ۲   |
| 7      | 03.11.2016 15:05 | Žiadosť         | Žiadosť o nápravu | Ernest Hemingway s.r.o. | NAR marketing s.r.o.    | <b>§</b> 1 | ۲   |

- **01.** Možnosť vyhľadávať (filtrovať) správy podľa predmetu a typu správy.
- **02.** Zoznam prijatých a odoslaných správ. Červené označenie znamená, že bolo odpovedané po stanovenom termíne. Detail správy si zobrazíte kliknutím na správu, poprípade na ikonu oka.
- 03. Tlačidlo na vytvorenie novej správy.

Po kliknutí na tlačidlo **Nová správa** môžete napísať a odoslať správu verejnému obstarávateľovi / obstarávateľovi.

|     | Prehľad Komunikácia Ponuky |                    |     |
|-----|----------------------------|--------------------|-----|
|     | Nová správa                |                    |     |
| _   | Predmet                    | Тур                |     |
| (1) | Žiadosť                    | Súťažné podklady 👻 | (2) |
|     | Správa                     |                    |     |
| 3   | Žiadam vás o               |                    |     |
|     | Popis.docx                 | 🗅 Prehľadávať 🗎    |     |
| 4   | + Pridať prílohu           |                    |     |
| 5   | 🖌 ODOSLAŤ                  |                    |     |

- **01.** Miesto pre vpísanie predmetu správy.
- **02.** Výber typu správy zo zoznamu typov správ.
- **03.** Miesto pre vpísanie obsahu správy.

04. Možnosť priložiť prílohu k správe. Pre každú novú prílohu vždy stlačte tlačidlo Pridať prílohu.

**05.** Týmto tlačidlom správu odošlete.

Poznámka: Vo chvíli, kedy príde do systému JOSEPHINE správa verejnému obstarávateľovi / obstarávateľovi, systém ihneď odosiela notifikačný e-mail o doručenej správe. Rovnako tak, pokiaľ príde do systému JOSEPHINE správa účastníkovi, odosiela sa mu taktiež ihneď notifikačný e-mail o doručení správy.

### Vkladanie ponúk

V prípade, že ste v systéme JOSEPHINE prihlásený a beží lehota na predkladanie ponúk, môžete stlačením tlačidla **Predložiť ponuku** predložiť svoju ponuku.

| Prehľad | Správy | Ponuky |
|---------|--------|--------|
| Ponuky  |        |        |

#### Do ponuky môžete vložiť požadované dokumenty a taktiež vyplniť ponukový formulár.

| rediozenie połiaky                                                      |          |          |                                     |                            |       |                |                                   |
|-------------------------------------------------------------------------|----------|----------|-------------------------------------|----------------------------|-------|----------------|-----------------------------------|
| Ponuka - časť ostatné (súbor priložíte cez tlačid                       | lo +)    |          |                                     |                            |       |                | +                                 |
| Dokument kvalifikacie.docx                                              |          |          |                                     |                            |       | 🗅 Prehľadávať  |                                   |
| Ponuka - časť kritériá (súbor priložíte cez tlačid                      | lo +)    |          |                                     |                            |       |                | +                                 |
| dokument ponuk.docx                                                     |          |          |                                     |                            |       | 🗅 Prehľadávať  | Đ                                 |
| Položka                                                                 | Množstvo | Jednotka | Množstvo, pre ktoré platí<br>ponuka | Jednotková cena bez<br>DPH | % DPH | Jedno<br>hodno | otková cena (kritérium<br>otenia) |
| 001. Papier - Faxpaper High Sensitive - fax<br>papier                   | 800      | balík    | 1                                   | 1,30                       | 20    | 1,30           | D                                 |
| 002. Papier - Kopírovací papier PRIMA COPY A4<br>/ 80g                  | 750      | balík    | 1                                   | 3,90                       | 20    | 3,90           | D                                 |
| 003. Tonery - Originálny toner HP CE278A <u>.</u><br>čierny, 2100 strán | 830      | ks       | 1                                   | 60,80                      | 20    | 60,8           | 8                                 |
| 004. Tonery - Originálny toner HP CE278A,<br>čierny, 2100 strán         | 100      | ks       | 1                                   | 74,00                      | 20    | 74,0           | DO                                |
|                                                                         |          |          |                                     | Celkom bez DPH 🛛           | 5     | Celko          | m                                 |
| Predpokladaná hodnota bez DPH: 11 000.0                                 | )0€      |          |                                     | 61829                      |       | 618            | 29                                |
| Voliteľná podmienka                                                     | Povaha   | Rozsah   |                                     | Hodnota                    |       |                |                                   |
| 001. Termín dodania od objednania (v dňoch)                             | *        | <1; 30>  |                                     | 7                          |       |                |                                   |
| 002. Zpetný odber prázdných tonerov                                     | *        | NIE;     |                                     | ÁNO                        |       |                | × -                               |

NAR marketing s.r.o., Masarykovo náměstí 52/33, 702 00 Ostrava - Moravská Ostrava, **www.proebiz.com** IČ: 64616398, DIČ: CZ64616398, zapísaná v OR vedenom Krajským súdom v Ostrave, oddiel C, vložka 9176 HOUSTON PROEBIZ - tel.: +420 597 587 111 – e-mail: houston@proebiz.com

- **01.** Tu máte možnosť priložiť dokument ako prílohu pre "Časť ostatné". Pre priloženie ďalšieho dokumentu vždy stlačte tlačidlo +.
- **02.** Tu máte možnosť priložiť dokument ako prílohu pre "Časť kritériá". Pre priloženie ďalšieho dokumentu vždy stlačte tlačidlo +.
- **03.** V ponukovom formulári vyplníte svoje cenové kritériá. Do stĺpca Jednotková cena (kritérium hodnotenia) sa vkladajú ceny, ktoré potom bude systém vyhodnocovať. Tieto ceny môžu byť s DPH alebo bez DPH, záleží na podmienkach stanovených verejným obstarávateľom / obstarávateľom.
- **04.** V prípade, že verejný obstarávateľ / obstarávateľ požaduje po uchádzačovi ponuky, ktoré nemajú cenový charakter, môžu byť tieto ponuky definované pomocou voliteľných podmienok.
- **05.** Viditeľná ikona <sup>2</sup> upozorňuje na prekročenie predpokladanej hodnoty zákazky.
- **06.** Odoslanie ponuky.

Pre konečné odoslanie ponuky stlačte tlačidlo OK.

| Naoz   | aj? | × |
|--------|-----|---|
| Storno | ОК  |   |

Svoju predloženú ponuku potom uvidíte dostupnú iba k nahliadnutiu a v prípade, že beží lehota na predkladanie ponúk, je vám taktiež umožnené túto ponuku stiahnuť – vymazať. Nedá sa vložiť viacej ponúk súčasne, aby bolo možné vložiť novú ponuku, je potreba pôvodnú predloženú ponuku stiahnuť.

|   | Ponuky           | + Predložiť ponuku |
|---|------------------|--------------------|
| 1 | 16.01.2017 13:45 | <u>i</u>           |
|   |                  | (2)                |

01. Podaná ponuka. Kliknutím na riadok ponuky, poprípade na ikonu oka, môžete zobraziť obsah ponuky.
02. V čase lehoty na predkladanie ponúk, môžete pomocou ikony koša ponuku stiahnuť – vymazať.

Poznámka: Na uvedenom príklade je popísaná ponuka, ktorá sa skladá z časti "Ostatné" a "Kritériá". Pokiaľ ponuka obsahuje iba jednu časť, nie je v ponukovom formulári dostupná časť "Ostatné".

Poznámka: Po odoslaní ponuky je doručený notifikačný e-mail účastníkovi i verejnému obstarávateľovi / obstarávateľovi s informáciou o podanej ponuke.

POZOR: Ako autorizovaná spoločnosť máte možnosť vkladať svoje ponuky ku všetkým druhom postupov VO. Pokiaľ ste spoločnosť neautorizovali, máte možnosť vkladať svoje ponuky iba v druhu postupu - Zákazky s nízkymi hodnotami.

## Zákazky "iba na pozvanie"

V prípade, že je zákazka neverejná a vaša spoločnosť bola vyzvaná k predloženiu ponuky priamo, bol vám doručený e-mail s pozvánkou, ktorá obsahuje kód prepojenia k zákazke.

| Dobrý deň,                                                                                                    |  |  |  |
|----------------------------------------------------------------------------------------------------|--|--|--|
| toto je pozvánka na účasť v on-line verejnom obstarávaní, ktoré vyhlasuje NAR marketing s.r.o.<br>na doméne <u>https://edu-josephine.proebiz.com/</u><br>Prístup k danému výberovému konaniu si môžete zabezpečiť vložením kódu do systému Josephine. |  |  |  |
| Kód: WHg4WAakfp4j8lMhyKBJVizMj0f64z9QJyZv2fpr8wMzCN2nW0                                                                                                    |  |  |  |
| Kód vložíte po prihlásení v sekcii Administrácia – Pozvánky – Pridať pozvánku, kde kód nahráte.<br>Podmienky a predmet výberového konania 003/2016, Kancelárske potreby - papier a tonery potom<br>nájdete v sekcii "Moje obstarávania".              |  |  |  |
| Za administráciu                                                                                                    |  |  |  |
| Petr Donath nar                                                                                                    |  |  |  |
| NAR marketing s.r.o.                                                                                                    |  |  |  |
| a maile pap depath@ppachiz.com                                                                                                    |  |  |  |
| telefón: +421 918631205                                                                                                    |  |  |  |
|                                                                                                    |  |  |  |
| Váš systém JOSEPHINE.                                                                                                    |  |  |  |
| Toto je automaticky generovaná správa, prosím, neodpovedajte na ňu.                                                                                                    |  |  |  |

S neverejnou zákazkou je možné pracovať až po vložení kódu do systému JOSEPHINE, do tej doby je zákazka skrytá a nedostupná. Pre prepojenie s neverejnou zákazkou kliknite v záložke **ADMINISTRÁCIA** na záložku **POZVÁNKY.** 

| JOSEPHINE         | 🗹 OBSTARAVANIA 🗸 | 🗹 MOJE OBSTARÁVANIA | 🗿 Administrácia 🗸 |  |
|-------------------|------------------|---------------------|-------------------|--|
|                   |                  |                     | Pozvánky          |  |
| Moje obstarávania |                  |                     | Profil dodávateľa |  |
|                   |                  |                     | Užívatelia        |  |

Po kliknutí na záložku **POZVÁNKY** sa vám zobrazí zoznam všetkých neverejných zákaziek, ku ktorým ste už vkladali prepojovacie kódy z pozvánok.

|   | Pozvánky       |                                                      |                      | + PRIDAŤ POZVÁNKU                    | 3 |
|---|----------------|------------------------------------------------------|----------------------|--------------------------------------|---|
| 1 | Vyhľadávanie   |                                                      |                      | ▼ Filtrovať                          |   |
|   | Číslo spisu VO | Názov predmetu zákazky                               | Obstarávateľ         |                                      |   |
| 2 | 003/2016       | Stavba haly<br>Kancelárske potreby - papier a tonery | NAR marketing s.r.o. | <u>ک</u> ا                           |   |
|   | 003/2016       | Strážné služby                                       | Verejný obstarávateľ | <ul> <li>III</li> <li>III</li> </ul> |   |

NAR marketing s.r.o., Masarykovo náměstí 52/33, 702 00 Ostrava - Moravská Ostrava, **www.proebiz.com** IČ: 64616398, DIČ: CZ64616398, zapísaná v OR vedenom Krajským súdom v Ostrave, oddiel C, vložka 9176 HOUSTON PROEBIZ - tel.: +420 597 587 111 – e-mail: houston@proebiz.com

- **01.** Možnosť vyhľadávať v zozname zákaziek v režime "iba na pozvanie" prepojených kódom podľa názvu zákazky.
- **02.** Zoznam zákaziek v režime "iba na pozvanie" prepojených kódom.
- **03.** Pridanie novej pozvánky po vložení kódu sa vám daná zákazka zobrazí v zozname zákaziek, ku ktorým ste boli priamo pozvaný.

Kliknutím na tlačidlo *Pridať pozvánku* pridáte nový zaslaný kód do systému JOSEPHINE a tým sa prepojíte s danou neverejnou zákazkou.

|   | Nová pozvánka                                             |
|---|-----------------------------------------------------------|
| 1 | Kód<br>WHg4WAakfp4j8lMrxKBJVizMj0f64z9QJyZv2fpr8wMzCN2nW0 |
| 2 | ✓ NAHRAŤ                                                  |

01. Miesto pre vloženie kódu z e-mailu zaslaným Verejným obstarávateľom / Obstarávateľom.
02. Uloženie kódu do systému – realizácia prepojenia pre danú neverejnú zákazku.

Poznámka: Po vložení kódu sa vám príslušná zákazka zobrazí taktiež v záložke MOJE OBSTARÁVANIA.

#### V prípade otázok nás kontaktujte telefonicky, alebo e-mailom.

Pevná linka:

| SK: | +421 220 255 999 | E-mail: | houston@proebiz.com |
|-----|------------------|---------|---------------------|
| CZ: | +420 597 587 111 | Web:    | www.proebiz.com     |
| PL: | +48 222 139 900  |         |                     |

Tím podpory PROEBIZ